## 1) Unplug the network cable

## 2) Open Wireshark

| The Wireshark Network Analyzer [Wireshark 1:12:0 (v1:12:0-0-g4fab41a from master-1:12)]                                                                                                    | The prediment have                                                                                                    |                                                                                                    |  |  |  |  |  |  |
|----------------------------------------------------------------------------------------------------|----------------------------------------------------------------------------------------------------|----------------------------------------------------------------------------------------------------|--|--|--|--|--|--|
| Eile Edit View Go Capture Analyze Statistics Telephony Iools Internals Help                                                                                                    |                                                                                                    |                                                                                                    |  |  |  |  |  |  |
|                                                                                                    | 10 X 12                                                                                                    |                                                                                                    |  |  |  |  |  |  |
| Filter: • Expression Clear Apply Save                                                                                                    |                                                                                                    |                                                                                                    |  |  |  |  |  |  |
| WIRESHARK The World's Most Popular Network Protocol Analyzer<br>Version 112.0 (v1.12.0-0-g4fab41a from master-1.12)                                                                                                    |                                                                                                    |                                                                                                    |  |  |  |  |  |  |
| Capture                                                                                                    | Files                                                                                                    | Online                                                                                                    |  |  |  |  |  |  |
| Pure face List     Use a face space metalse     Second Second Secon | Popper     Popper     Popper | Website           Water appreciative website           Website           Website  < |  |  |  |  |  |  |
| Capture Help                                                                                                    |                                                                                                    |                                                                                                    |  |  |  |  |  |  |
| How to Capture     for by unp to a succendid capture anage.     Network Media     Section 2014     Section 2014     Section 2014     Section 2014     Section 2014                                                                                                    |                                                                                                    |                                                                                                    |  |  |  |  |  |  |

3) Click on Interface List.

|   | Wireshark: Capture Interfaces     |                                      |                           | •               |           | • x           |
|---|-----------------------------------|--------------------------------------|---------------------------|-----------------|-----------|---------------|
|   | Device                            | Description                          | IP                        | Packets         | Packets/s |               |
| ſ | 🔲 🔊 Wireless Network Connection 3 | Microsoft                            | fe80::91e1:775b:22ce:6b13 | -               | -         | Details       |
|   | 🔲 🔊 Wireless Network Connection 2 | Microsoft                            | fe80::f0ac:25df:91a5:1b0a | -               | -         | Details       |
|   | 🔲 🔊 Local Area Connection 2       | Fortinet Virtual NIC                 | fe80::a0ef:cbf6:b477:5e3c | -               | -         | Details       |
|   | 🔲 🔊 Bluetooth Network Connection  | Microsoft                            | fe80::a068:6673:ba70:82c6 | -               | -         | Details       |
|   | 🔲 🔊 Wireless Network Connection   | Microsoft                            | fe80::7915:eea3:42dc:5899 | -               | -         | Details       |
|   | 📝 🔊 Local Area Connection         | Intel(R) Ethernet Connection I217-LM | fe80::c9dc:8c54:9f08:ed0a | -               | -         | Details       |
|   |                                   |                                      |                           |                 |           |               |
|   | <u>H</u> elp                      | <u>S</u> tart                        | Stop                      | <u>O</u> ptions |           | <u>C</u> lose |
| L |                                   |                                      |                           |                 |           |               |

- 4) Select the Network Interface which is being used.
- 5) Click on Start
- 6) Plug the cable
- 7) Wait around 30 seconds while it's capturing some traffic.
- 8) Click on the stop button:

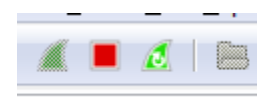

9) Save the capture: File -> Save as